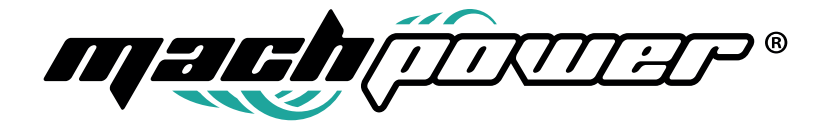

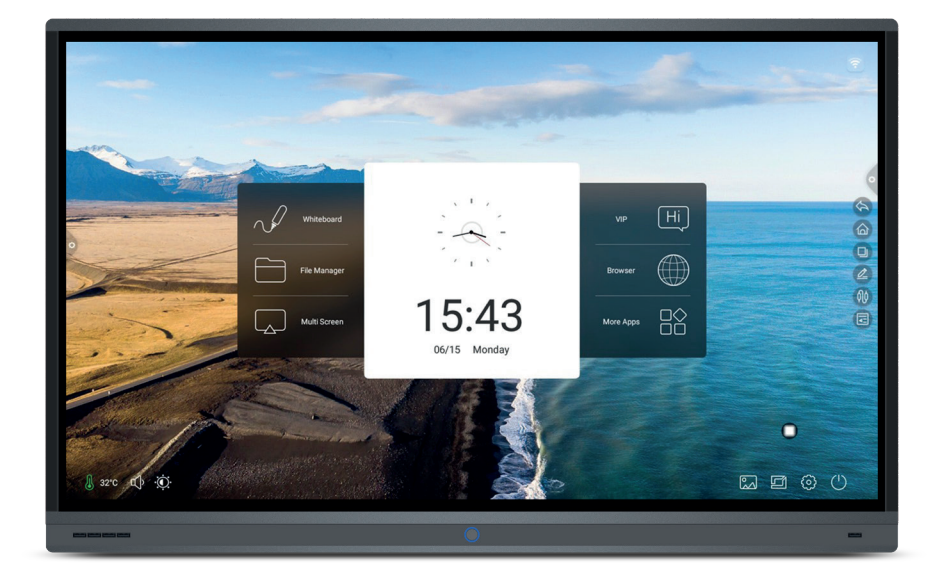

# Manuale d'uso Monitor Touch

EB-TS65B-010 / EB-TS75B-031 / EB-TS86B-032

# INDICE

| 1. Descrizione del sistema            | <br>4  |
|---------------------------------------|--------|
| 1.1 Sistema di avvio della conferenza | <br>4  |
| 1.2 Barra laterale                    | <br>4  |
| 1.2.1 Caratteristiche                 | <br>4  |
| 1.3 Pannello di notifica              | <br>9  |
| 1.3.1 Barra di navigazione            | <br>9  |
| 1.3.2 Introduzione della funzione     | <br>9  |
| 1.4 Barra di stato                    | <br>11 |
| 1.5 Impostazioni di sistema           | <br>12 |
| 1.5.1 Personalizzazione               | <br>12 |
| 1.5.2 Rete                            | <br>17 |
| 1.5.3 Intelligence                    | <br>19 |
| 1.5.4 Sistema                         | <br>23 |

# **1. DESCRIZIONE DEL SISTEMA**

# 1.1 Sistema di avvio conferenza

Dopo aver avviato,l'impostazione predefinita consente di entrare nell'interfaccia principale del sistema

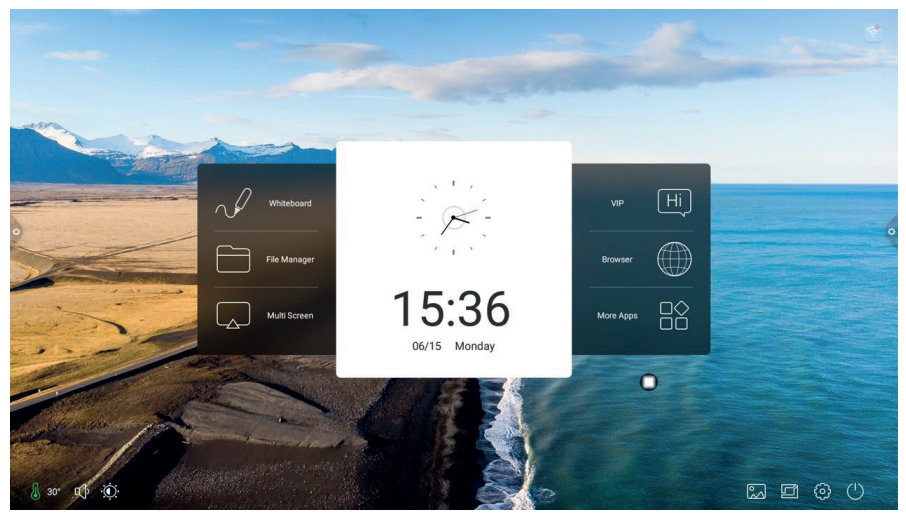

## 1.2 Barra laterale 1.2.1 Caratteristiche

La barra laterale è divisa in barra laterale sinistra e barra laterale destra , clicca sull'icona che fluttua sul lato destro/sinistro dello schermo, per far comparire la barra laterale, le funzioni chiave che sono espanse sono : ritorna, home page, processi, annotazione, sorgente del segnale e centro notifiche. La barra laterale si nasconderà automaticamente dopo 5 secondi senza alcuna operazione .

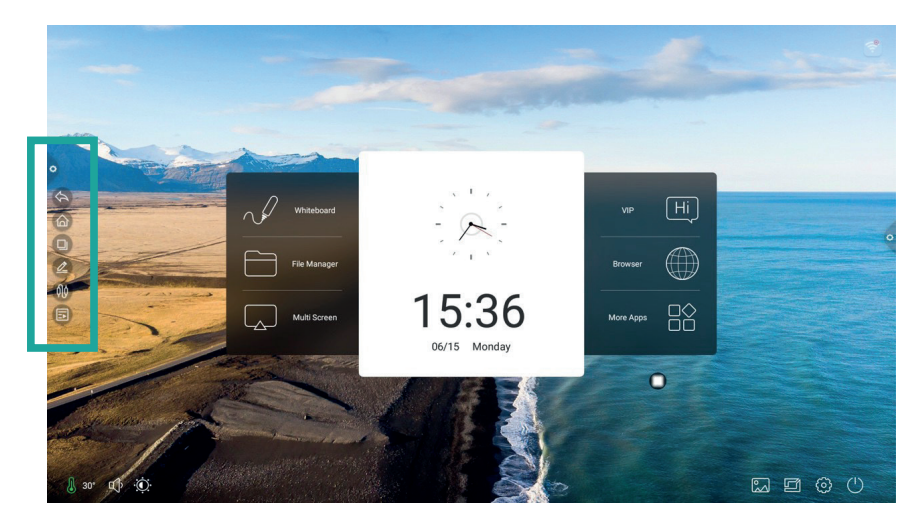

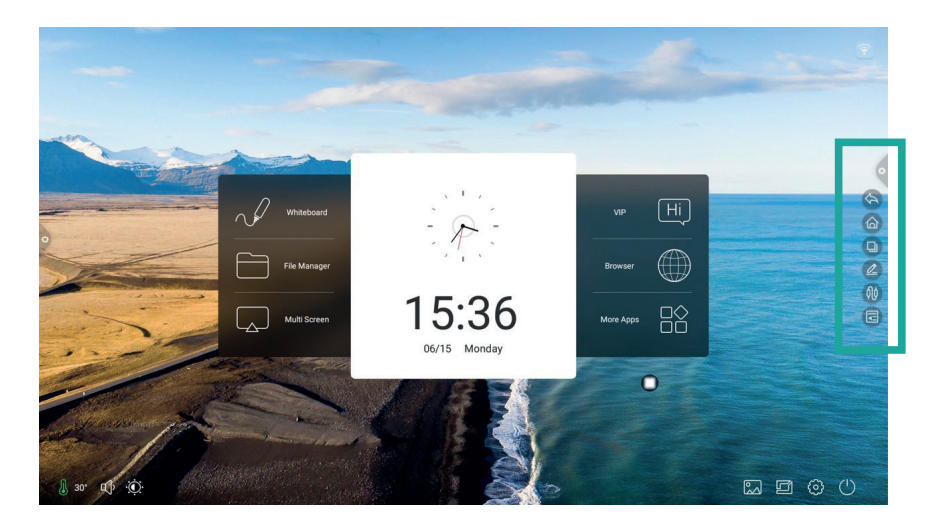

#### Ritorna

Clicca l'icona 🔄 per tornare o uscire dal programma corrente.

### Home

Clicca l'icona 💿 per entrare nell'interfaccia principle del Sistema.

# Processi

Clicca l'icona i per entrare nell'interfaccia di gestione dei processi, puoi scegliere se aprire o chiudere l'applicazione.

1. Nello stato multitasking, tocca l'area di lista dei processi e scorri sopra o sotto per visualizzare la lista dei processi.

2. Tocca l'anteprima in miniatura dei processi per scorrere a sinistra o destra fino a quando scorri fuori dall'area della lista dei processi per rilasciare l'anteprima in miniatura.

3. Clicca cancella tutto per cancellare tutti I processi.

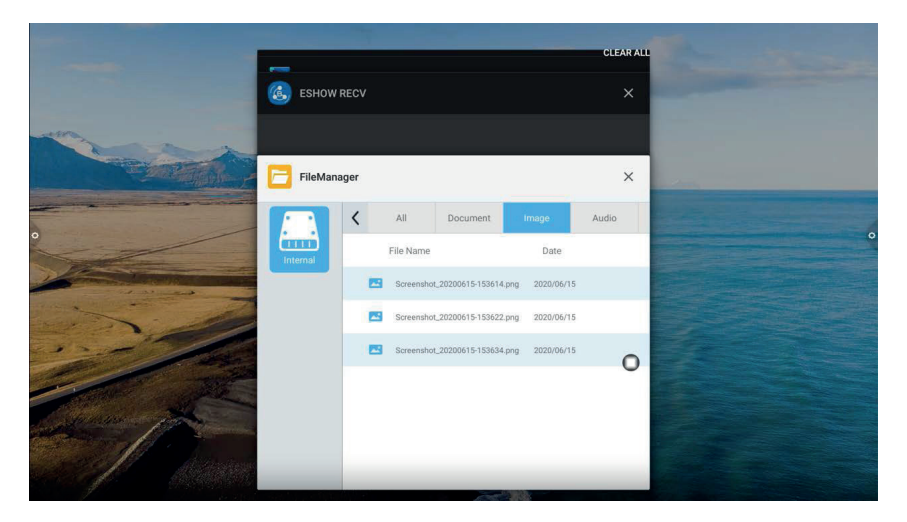

# Annota

Clicca l'icona 🖉 per aprire l'annotazione.

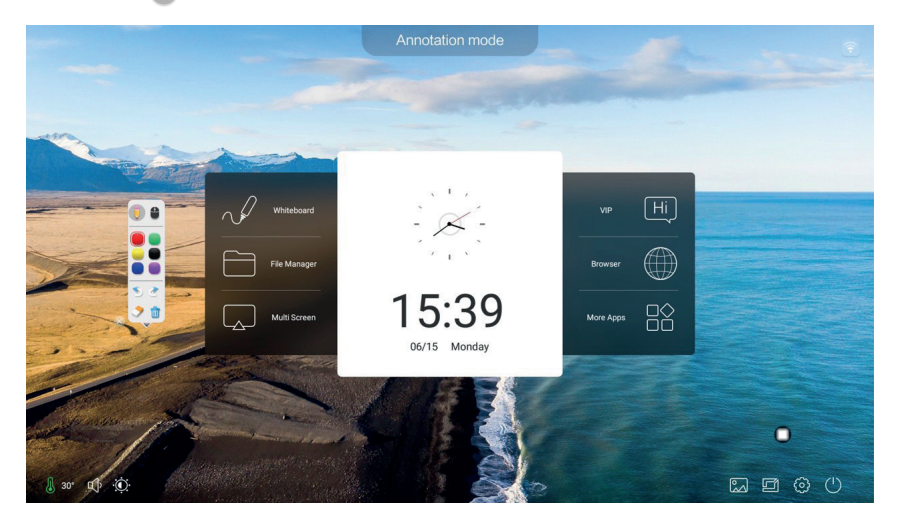

#### Descrizione dell'operazione della barra degli strumenti

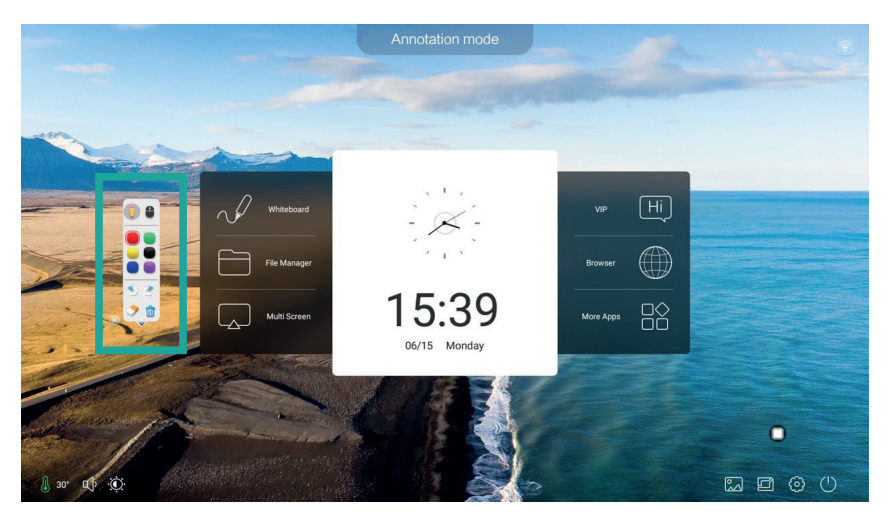

Clicca l'icona 📕 per aprire la modalità pennello, clicca a lungo per far apparire il menu di scrittura

Tramite questo pannello

•

si può scegliere il colore e la misura del pennello.

Clicca l'icona 🍠 per aprire la modalità gomma.

Clicca l'icona in modalità annotazione, per uscire dalla modalità di annotazione, per entrare in modalità di non annotazione, per avviare una nuova pagina di annotazione.

Clicca l'icona 🔻 per aprile il menu a discesca delle annotazioni.

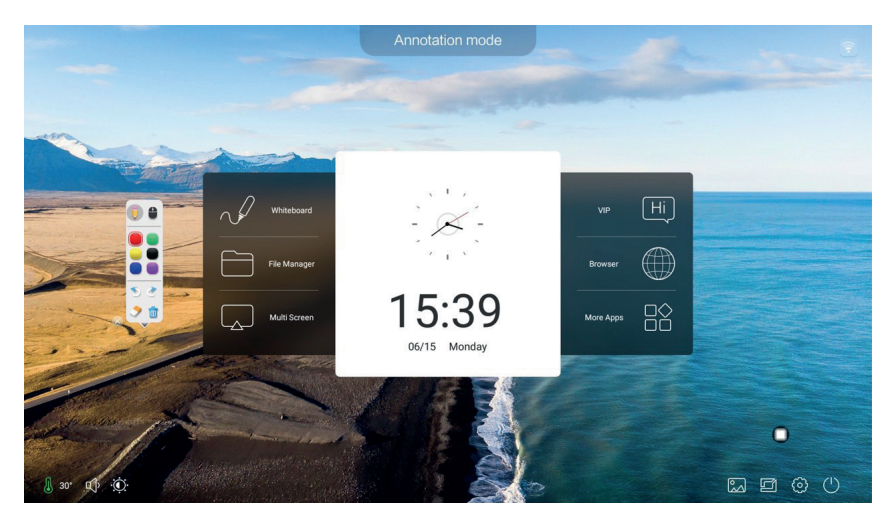

Clicca l'icona 📰 per scannerizzare il codice QR per condividere e sincronizzare i file al tuo dispositivo mobile.

Clicca l'icona 👤 per inserire la lavagna.

Clicca l'icona 💿 per uscire dalla modalità annotazione.

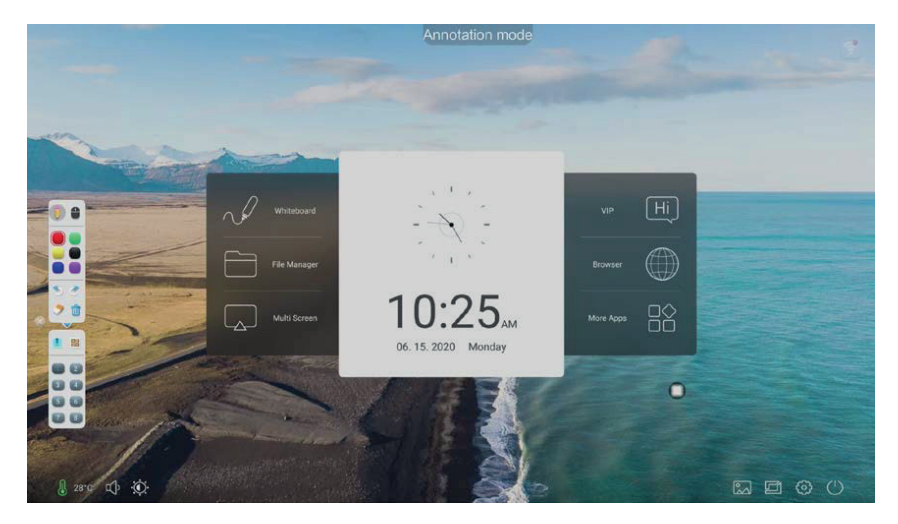

# Sorgente del segnale

Clicca l'icona 🍈 per far apparire la lista dei canali di sorgente, l'utente può scegliere di cambiare il canale desiderato.

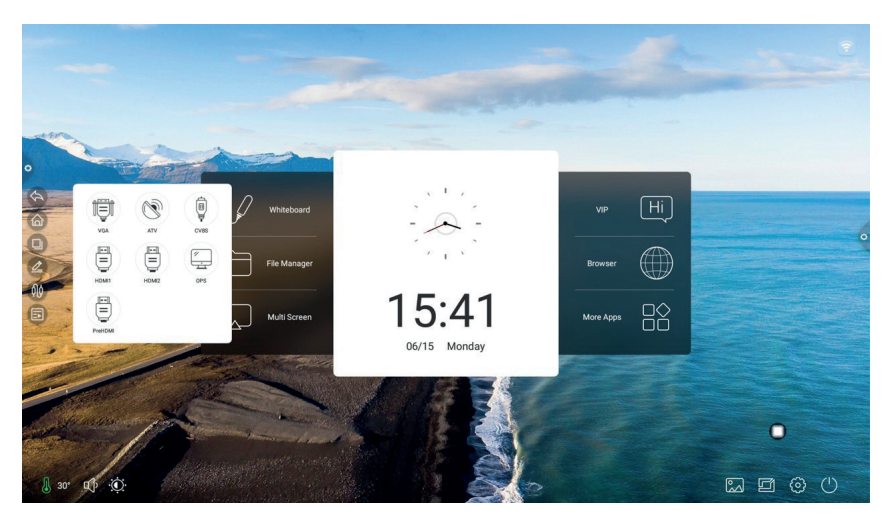

#### Pannello di notifica

Clicca l'icona a per far apparire il pannello di notifica come mostrato in. basso . il pannello del centro notifiche contiene il calendario,il bloccho schermo,il risparmio energetico, lo screen dello schermo,la fotocamera,l'orario e personalizzazione dell'aggiunta delle app.

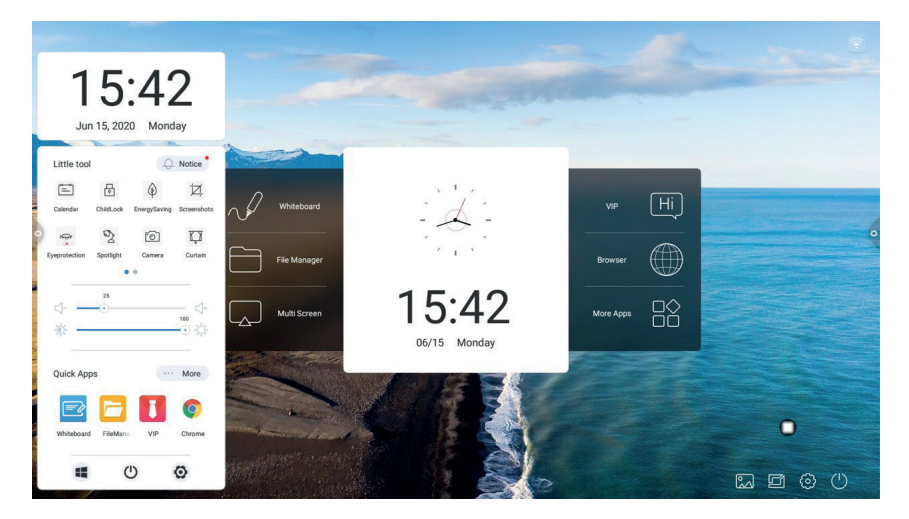

# 1.3 Pannello notifiche

#### 1.3.1 Barra di navigazione

Clicca l'icona 📄 per la barra di navigazione.

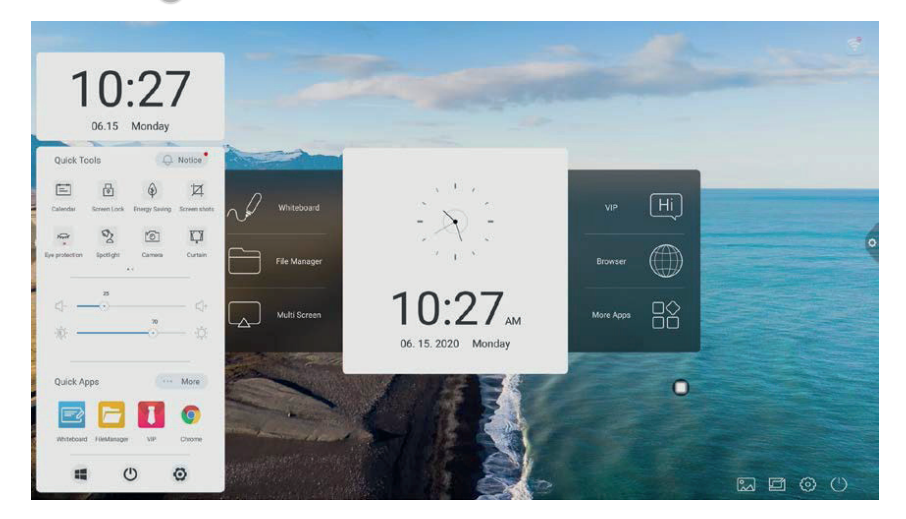

### 1.3.2 Introduzione delle funzioni

#### Calendario

Clicca l'icona 😑 nel pannello di notifica per far apparire l'interfaccia del calendario, l'utente puo visualizzare l'orario e segnalare l'aggiunta di un evento.

#### **Blocco** schermo

Clicca l'icona 💾 il sistema entra nello stato di blocco e il tatto,i tasti e il controllo delle funzioni da remoto sono bloccate e non possono essere usate.

Il metodo per sbloccare è il seguente:

 Password per sbloccare: clicca lo schermo, inserisci 2580, clicca OK per sbloccare (la password iniziale è 2580, l'utente può entrare nelle impostazioni e cambiare la password).
 Sblocco da remoto: clicca F9 per il controllo remoto per sbloccare velocemente.

#### **Risparmio energetico**

Clicca l'icona () per entrare nello stato di schermo a luce scura,tocca lo schermo o usa i tasti, o il tasto per il controllo remoto del risparmio energetico per disattivare il risparmio energetico.

# Screen dello schermo

Clicca l'icona 💆 per realizzare uno screen dell'intero schermo o di una porzione dello schermo.

#### **Protezione occhi**

Clicca l'icona 🖑 per attivare o disattivare la funzione di protezione occhi.

#### Spotlight

Clicca l'icona 2 per usare la funzione spotlight per mettere in evidenza I contenuti che devono essere evidenziati.

# Fotocamera

Clicca l'icona 🙆 per aprire la funzione fotocamera .

# Tenda

Clicca l'icona 🔲 per aprire la funzione tenda e usare il template di sfondo per bloccare I contenuti dello schermo

# Personalizzazione

Clicca l'icona 🕂 per implementare le applicazioni aggiuntive selezionate dall' utente.

#### Modifica luminosità e suono

Modifica luminosità: tocca e scorri la barra di avanzamento della luce 🔬 🚽

Modifica suono: tocca e scorri la barra di avanzamento del suono († 🕠 notationali di l'utente può modificare il meccanismo di misurazione del suono della conferenza.

### Barra delle notifiche

Clicca l'icona 💭 per aprire le notifiche delle app del Sistema o le notifiche di app di terze parti.

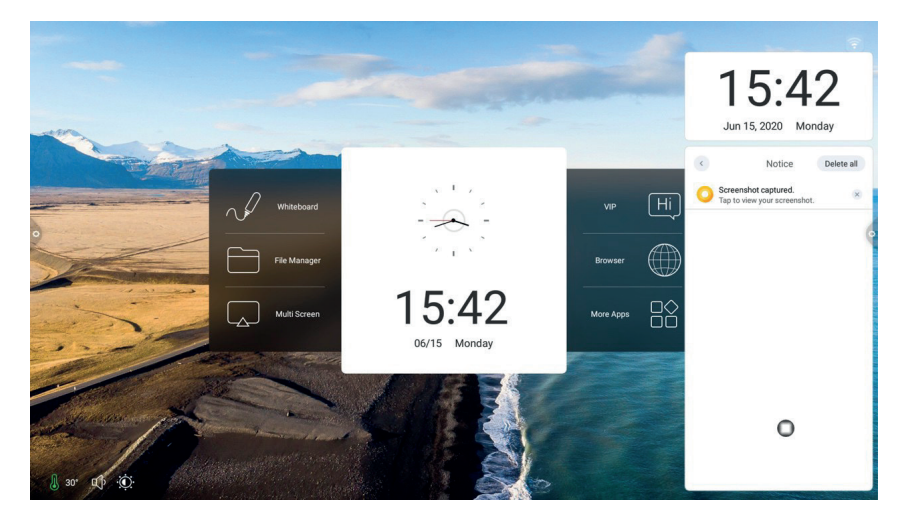

#### Applicazioni veloci

Clicca l'icona per aprire l'applicazione corrispondente.

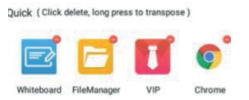

personalizza la scorciatoia per le app secondo le tue preferenze.

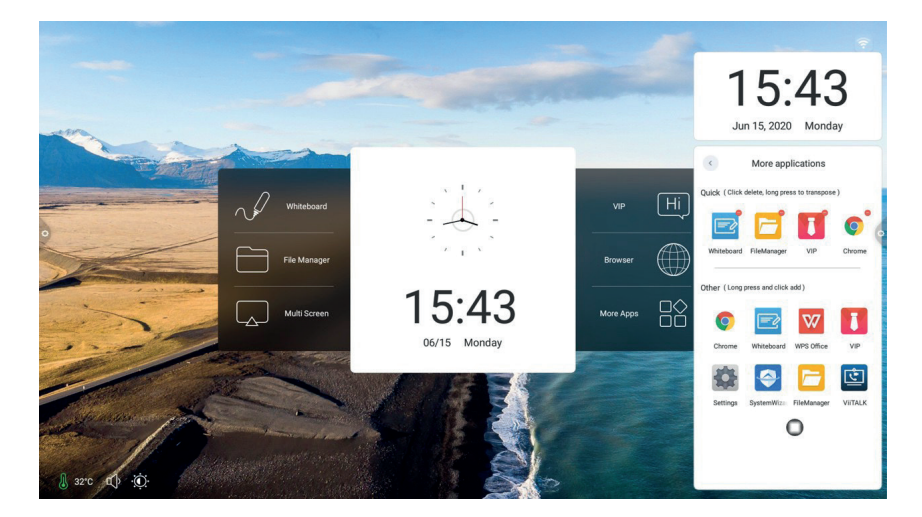

#### **Barra inferiore**

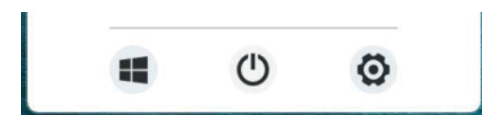

**OPS:** Clicca l'icona 🕕 l'utente può passare direttamente al canale del computer integrato **Spegni:** Clicca l'icona 🕐 l'utente può chiudere tutto insieme **Impostazioni:** Clicca l'icona 🎯 per entrare nell'interfaccia delle impostazioni di sistema.

# 1.4 Barra di stato

La barra di stato mostra principalmente lo stato di connessione delle reti connesse via cavo,le reti

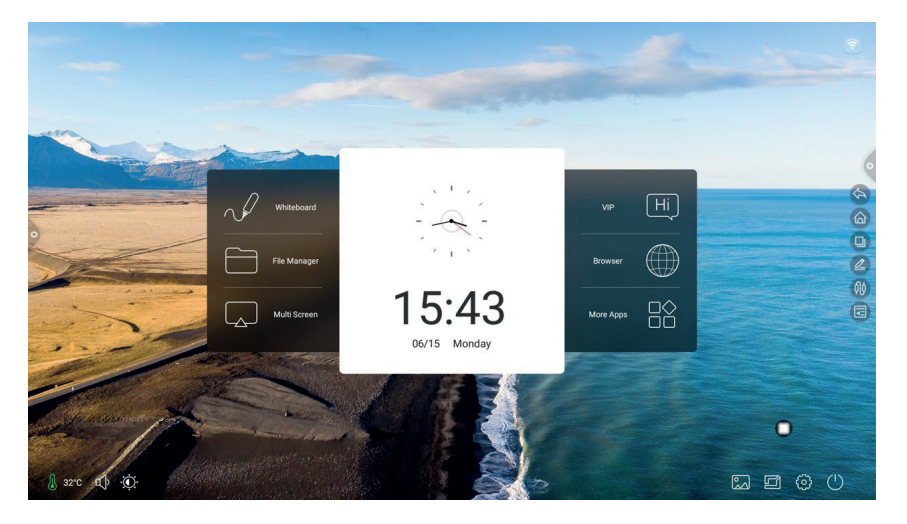

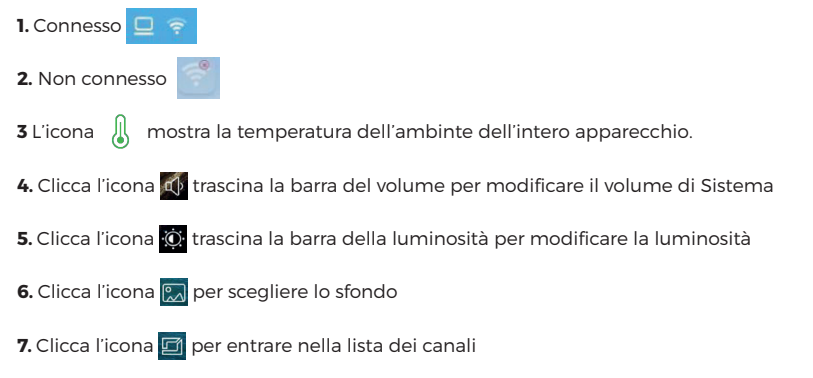

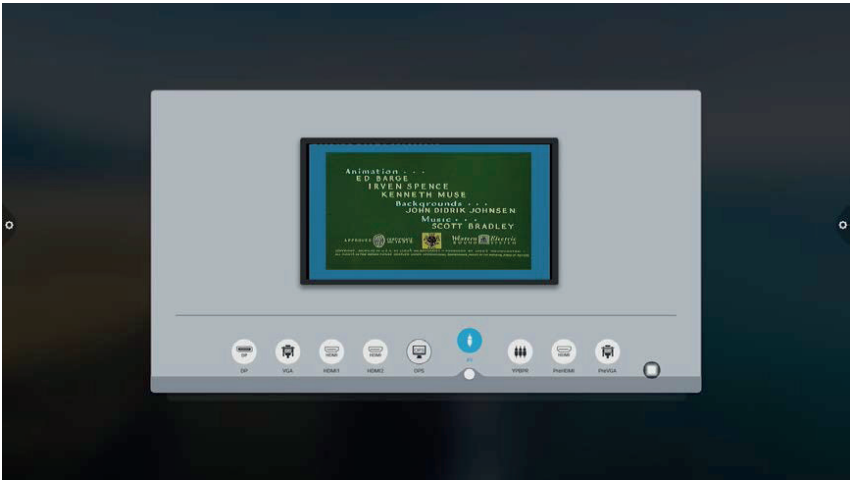

- 8. Clicca l'icona 🛞 per entrare nella funzione impostazioni
- 9. Clicca l'icona 🕛 per spegnere

#### 1.5 Impostazioni di Sistema

Le impostazioni di Sistema includono: generiche, rete, orario, intelligence, canale, impostazioni delle funzioni del sistema.

#### 1.5.1 Personalizzazione

Le impostazioni generiche dell'interfaccia possono modificare la luminosità e la voce del Sistema, cambiare il tema dello sfondo,modificare il nome del dispositivo e visualizzare l'applicazione del sistema.

# 1. Generiche

Trascina il livello di luce/suono sulla barra per modificare

|   | Settings           |                                                                                                    |                                                                                                    |                       |   |
|---|--------------------|----------------------------------------------------------------------------------------------------|----------------------------------------------------------------------------------------------------|-----------------------|---|
|   | Individualization  |                                                                                                    |                                                                                                    |                       |   |
|   | Basic              | Equipment name:                                                                                                    | DzShare-8496                                                                                                    |                       |   |
|   | Theme              |                                                                                                    |                                                                                                    |                       |   |
|   | Wallpaper          | Network MAC:                                                                                                    | 20:32:33:40:3a:f8                                                                                                    |                       |   |
|   | Display            | Boot screen / Animation:                                                                                                    | Settings >                                                                                                    |                       |   |
|   | Network            | 10                                                                                                    |                                                                                                    |                       | 6 |
| 9 | Wired network      |                                                                                                    |                                                                                                    |                       | × |
|   | S Wireless network |                                                                                                    | G                                                                                                    | and the second second |   |
|   | Hotspot            |                                                                                                    |                                                                                                    |                       |   |
|   | Bluetooth          | Click preview boot screen                                                                                                    | Click to preview the boot animation                                                                                                    |                       |   |
|   | Intelligence       |                                                                                                    |                                                                                                    |                       |   |
|   | Print settings     | Instructions for customizing boot screen / Animation:<br>1. Boot screen format, JPS format picture,200KB size,                    | resolution 1920 * 1080,file name is boot0 jpg.                                                                                                    |                       |   |
|   | Energy saving mode | <ol> <li>Boot animation formait within Tos MP4 videousiol<br/>3. The U disk shall be in FAT32 format, and the target I</li> </ol> | ation 1928 * 1080,8ie name boohvideo.mp4,<br>Ne shall be in the root directory of the U disk.                                                                                                    |                       |   |
|   | Timing switch      |                                                                                                    |                                                                                                    |                       |   |
|   | Channel settings   |                                                                                                    |                                                                                                    |                       |   |
|   | Q Search           |                                                                                                    |                                                                                                    | and the second second |   |
|   |                    |                                                                                                    | And in case of the local division of the local division of the loc | - 0                   |   |
|   |                    |                                                                                                    |                                                                                                    |                       |   |

Nome del dispositivo: gli utenti possono modificare il nome dell'apparecchio integrato nel nome del dispositivo.

Personalizza il nome del dispositivo Rete MAC: mostra l'indirizzo MAC della rete attualmente connessa.

**Avvio schermo/animazione:** mostra l'avvio dello schermo/ animazione corrente,clicca le impostazioni per peronalizzare l'avvio dello schermo/ animazione (si prega di seguire le istruzioni sullo schermo quando si personalizza l'avvio dello schermo e dell'animazione).

#### 2. Tema

Design umanizzato, puoi cambiare lo stile del tema, clicca sulla corrispondente immagine per cambiare il tema della conferenza, tema educativo, tema tecnologia, tema classico.

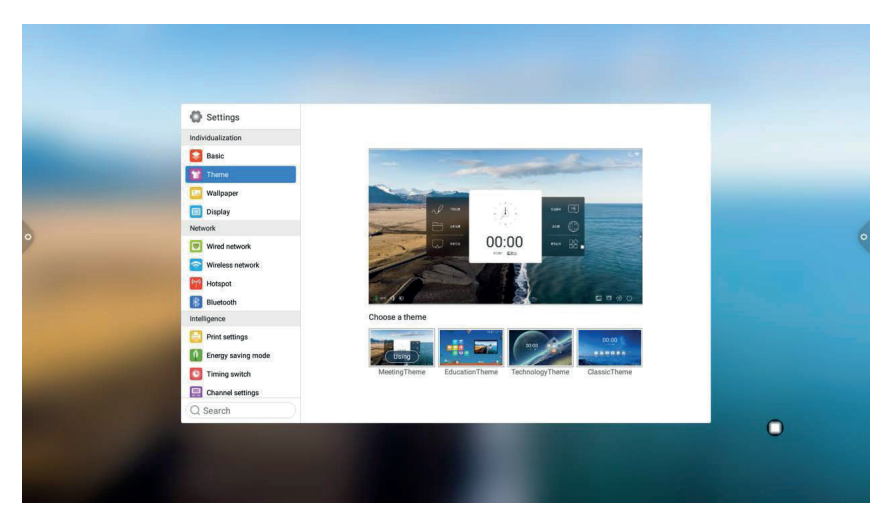

#### Tema della conferenza

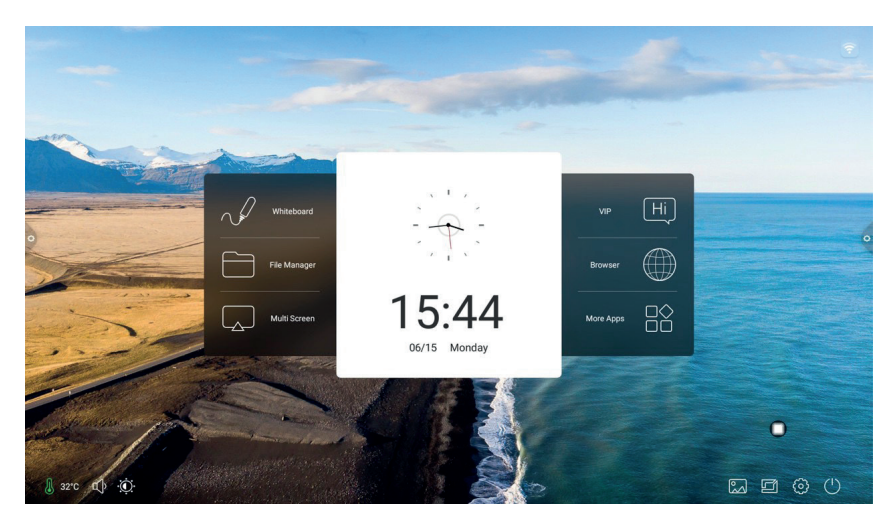

### Tema educativo

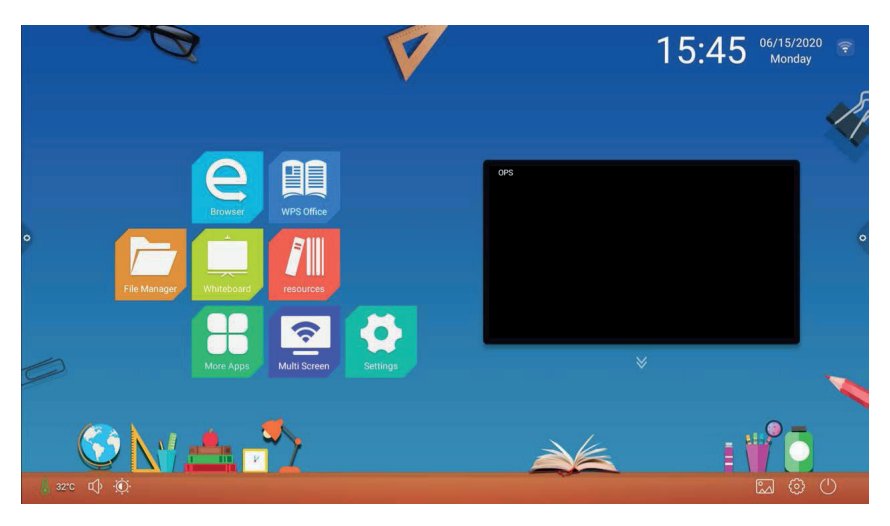

#### Tema tecnologico

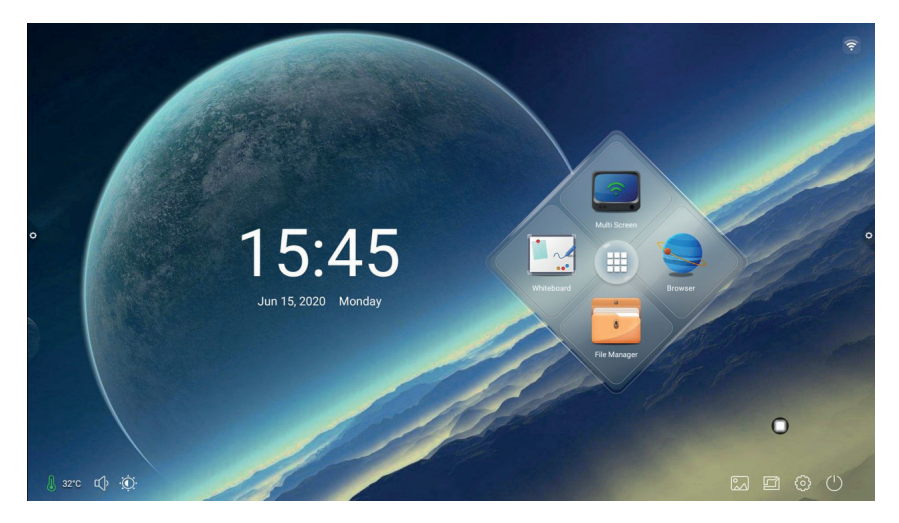

# Tema classico

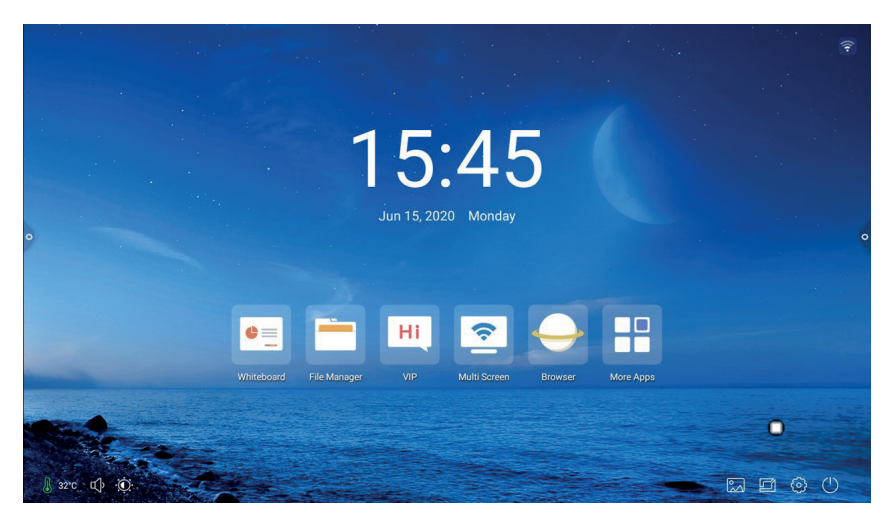

# 3. Sfondo

Sfondo ha sfondi dinamici e statici o possono essere aggiunti sfondi. Quelli personalizzati saranno aggiunti e conservati negli sfondi statici e possono essere cancellati premendo a lungo.

| Individualization  |                      |                   |                                                                                                    |                       |
|--------------------|----------------------|-------------------|----------------------------------------------------------------------------------------------------|-----------------------|
| Basic              |                      | Sec. 1            | 1 A 1                                                                                                    |                       |
| Theme              |                      |                   |                                                                                                    |                       |
| Ca Wallpaper       | CAN C                |                   | · • • • •                                                                                                    |                       |
| Display            | Live Wallpapers      |                   | Ovnamic wallpaper                                                                                                    |                       |
| Network            |                      |                   |                                                                                                    |                       |
| Wired network      | Live Wallpapers      |                   |                                                                                                    |                       |
| Wireless network   |                      | the second second | 1000 N. ( 1000 N. ( 1000 N |                       |
| Hotspot            | <b>e</b>             |                   |                                                                                                    |                       |
| Bluetooth          |                      | Using             | and an an                                                                                                    |                       |
| Intelligence       | Add custom wallpaper | Wallpaper1        | Wallpaper2                                                                                                    |                       |
| Print settings     |                      |                   | Sec. 1.1                                                                                                    |                       |
| Energy saving mode |                      |                   | ×                                                                                                    |                       |
| Timing switch      |                      | Mary and a state  | CONTRACTOR OF                                                                                                    | And the second second |
| Channel settings   | Wallpaper3           | Wallpaper4        | Wallpaper5                                                                                                    |                       |
|                    |                      |                   |                                                                                                    |                       |

#### 4. Schermo

Funzione protezione occhi: la luminosità attuale decresce quando si accende
Regolazione della temperatura dei colori: regola la temperature dei colori
Dimensione del carattere : modifica la dimensione del carattere della pagina
Salvaschermo: quando si accende,entrare nella modalità salvaschermo dopo la modalità riposo
Cambia salvaschermo : clicca per cambiare l'animazione del salvaschermo, gli utenti possono aggiungere o cancellare il salvaschermo statico e il salvaschermo dinamico da soli.

|                    | Contraction of the local division of the local division of the loc | and the second second second second second second second second second second second second second second second |
|--------------------|----------------------------------------------------------------------------------------------------|----------------------------------------------------------------------------------------------------|
| Settings           |                                                                                                    |                                                                                                    |
| Individualization  |                                                                                                    |                                                                                                    |
| Basic              | Eye protection mode: X                                                                                                    | 0                                                                                                    |
| Theme              | Color temperature: Cold Cold W                                                                                                    | Varm                                                                                                    |
| Display            | Font size: A B O O O                                                                                                    | A                                                                                                    |
| Network            |                                                                                                    |                                                                                                    |
| Wired network      |                                                                                                    |                                                                                                    |
| Wireless network   |                                                                                                    |                                                                                                    |
| Hotspot            | Screen saver: X                                                                                                    |                                                                                                    |
| Bluetooth          |                                                                                                    |                                                                                                    |
| Intelligence       |                                                                                                    |                                                                                                    |
| Print settings     | Replace the screen protect                                                                                                    | tor                                                                                                    |
| Energy saving mode |                                                                                                    |                                                                                                    |
| C Timing switch    | Current screen saver, click Preview                                                                                                    |                                                                                                    |
| Channel settings   |                                                                                                    |                                                                                                    |
| Q Search           |                                                                                                    | and the second second second second second second second second second second second second second second second |
| A statement        |                                                                                                    | •                                                                                                    |

# 1.5.2 Rete

Sotto l'interfaccia di rete, gli utenti possono impostare reti via cavo, reti wireless, hotspot wireless, Bluetooth e così via.

|   | Settings           |                               |                   |                  |   |
|---|--------------------|-------------------------------|-------------------|------------------|---|
|   | Basic              | Open wired network:           |                   |                  |   |
|   | Theme Wallpaper    | Get IP address automatically: |                   | -                |   |
|   | Display            | IP address:                   |                   |                  |   |
| • | Network            | MAC address:                  | 20:32:33:40.3a:f8 |                  | 0 |
|   | Wired network      |                               |                   |                  |   |
|   | Wireless network   | Subnet mask:                  |                   |                  |   |
|   | Bluetooth          | Default gateway:              |                   | Training and the |   |
|   | Intelligence       | DNS server:                   |                   |                  |   |
|   | Print settings     |                               |                   |                  |   |
|   | Energy saving mode |                               |                   |                  |   |
|   | Timing switch      | Preservatio                   |                   |                  |   |
|   | Channel settings   |                               |                   |                  |   |
|   | Q Search           |                               |                   |                  |   |

#### 1. Rete via cavo

Sotto l'interfaccia di rete via cavo, gli utenti possono visualizzare l'indirizzo MAC, l'indirizzo IP e altre informazioni. L'accesso automatico all'indirizzo IP è abilitato di default e I parametri come l'indirizzo IP e la Maschera di sottorete possono essere modificati manualmente dopo che l'acquisizione automatica è stata chiusa.

| Cet IP address automatically: Construints Cet IP address: Cet IP address: Cet  |   |
|----------------------------------------------------------------------------------------------------|---|
| Network Network Networ |   |
| Image: Constraint of the second of the second of the se                  | 0 |
|                                                                                                    |   |
| Pregraving of the server of the server       |   |
|                                                                                                    |   |
| Q Search                                                                                                    |   |
| and the second second se                                                                                                    |   |

# 2. Rete Wireless

Premi il tasto per l'accensione della rete wireless, che automaticamente mostra le reti wireless disponibili.

| Settings<br>Individualization |                               |                 |  |
|-------------------------------|-------------------------------|-----------------|--|
| Basic                         | Turn on the wireless network: |                 |  |
| Wallpaper                     | Connected network:            | xuanshi888-5G 🔶 |  |
| Display                       | Available networks:           | O               |  |
| Network                       | vuanshi888.50                 | Street Cal      |  |
| Wired network                 | vuonthiligigi                 | 20100 - 20      |  |
| S Wireless network            | ChinaMatJASSU                 |                 |  |
| Hotspot                       | Average affine 199            |                 |  |
| Bluetooth                     | David 50,2607                 | -               |  |
| Intelligence                  | TO LINE FTON                  |                 |  |
| Print settings                | TPELING, P708                 |                 |  |
| Energy saving mode            | Azroso-omicex (33)            | 34              |  |
| Timing switch                 | COMPAST_1515_56 (30)          |                 |  |
| Channel settings              | Add another network:          | Add to          |  |
| Q Search                      |                               |                 |  |

# 3. 2.4G/5G - hotspot

Sotto l'interfaccia delle impostazioni del 2.4G/5G hotspot, gli utenti possono cambiare il nome dell'hotspot, la sicurezza, la password ed altri parametri.

Avviso: 2.4G/5G hotspot, e rete wireless non possono mai essere aperti contemporaneamente

|   | Settings<br>Individualization |                    |              |  |
|---|-------------------------------|--------------------|--------------|--|
|   | Basic                         | Turn on hotspot:   |              |  |
|   | Theme Wallpaper               | Network frequency: | 2.4GHz SGHz  |  |
|   | Display                       | Hot spot Name:     | Dazzle-2327  |  |
| • | Wind network                  | Encryption method: | S WPA2 PSK S |  |
|   | Wireless network              | Password           |              |  |
|   | Hotspot                       |                    |              |  |
|   | Bluetooth                     | Dea                | actuation.   |  |
|   | Intelligence                  | - Fie              | Serverbut    |  |
|   | Print settings                |                    |              |  |
|   | Energy saving mode            |                    |              |  |
|   | Timing switch                 |                    |              |  |
|   | Channel settings              |                    |              |  |
|   | Q Search                      |                    |              |  |

#### 4. Bluetooth

 Quando l'apparecchio integrato supporta la funzione Bluetooth ,la connessione Bluetooth può esserre implementata in questo menu per ottenere la funzione di trasmissione bluetooth
 Quando l'apparecchio integrato non supporta la funzione Bluetooth, l'interruttore di funzione

Bluetooth sarà grigio e non disponibile.

| _                                                                                                    | Settings<br>Individualization                                                                                                    | Turn on Bluetooth:           |               |   |
|----------------------------------------------------------------------------------------------------|----------------------------------------------------------------------------------------------------|------------------------------|---------------|---|
| and the owner of the owner of the owner of the owner of the owner of the owner of the owner owner o | Theme                                                                                                    | Bluetooth visible:           |               |   |
| -                                                                                                    | Display                                                                                                    | Local device name:           | DzShare-8496  |   |
| •                                                                                                    | Network                                                                                                    | Available Bluetooth devices: | 0             | 0 |
| -                                                                                                    | Wetes network<br>hospot<br>Notice<br>Metalogne<br>Metalogne<br>Perey saving mode<br>Channel settings<br>Channel settings<br>Channel settings |                              | Se( eccentral |   |

# 1.5.3 Intelligence

Sotto l'interfaccia delle impostazione di Intelligence, gli utenti possono cambiare la password di blocco Intelligence. Possono essere impostate la modalità standby, l'interruttore dell'orario dell'apparecchio e la funzione del pulsante di accensione.

|  | Settings Introductation Settings Introductation Settings Settings | <list-item><list-item><list-item><list-item><list-item><list-item></list-item></list-item></list-item></list-item></list-item></list-item> |  |
|--|----------------------------------------------------------------------------------------------------|----------------------------------------------------------------------------------------------------|--|
|--|----------------------------------------------------------------------------------------------------|----------------------------------------------------------------------------------------------------|--|

#### Impostazioni di spampa

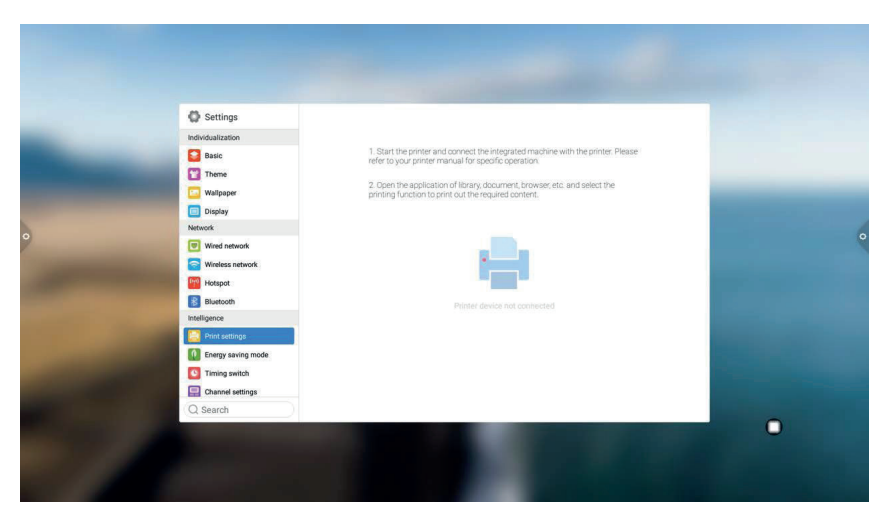

**Modalità risparmio:** imposta il tempo di inattività dell'apparecchio. Dopo aver impostato la modalità riposo, passerà in stato screen hold o salvaschermo. Il salvaschermo può essere personalizzato.

|   | Settings<br>Individualization |                                                              |   |
|---|-------------------------------|--------------------------------------------------------------|---|
|   | Basic                         | Device sleep: Co to the off somen when sleeping              |   |
|   | Wallpaper<br>Display          | Set sleep time: O Sminut<br>Sen Ibren 20me 40me 40me 60me es |   |
|   | Network                       | Screen saver: Enter screen saver when sleeping               |   |
| 2 | Wired network                 |                                                              | 0 |
|   | Wireless network              |                                                              |   |
|   | Hotspot                       | Replace the screen protector                                 |   |
|   | Bluetooth                     |                                                              |   |
|   | Intelligence                  | Current screen saver, click Preview                          |   |
|   | Print settings                |                                                              |   |
|   | Energy saving mode            |                                                              |   |
|   | Timing switch                 |                                                              |   |
|   | Channel settings              |                                                              |   |
|   | Q Search                      |                                                              |   |

Dopo aver cambiato il salvaschermo, puoi personalizzarlo (l'immagine è un salvaschermo statico, il video è un salvaschermo dinamico), e puoi cancellarlo cliccando l'icona Cancella .

Accendi/spegni a tempo: dopo aver impostato l'accensione o lo spegnimento a tempo,il sistema si accenderà o spegnerà automaticamente in base al tempo impostato.

| And I wanted with the second |  |  |
|------------------------------|--|--|
|                              |  |  |
|                              |  |  |

|                                                                                                    | Settings           |                          |                                                                                                    |
|----------------------------------------------------------------------------------------------------|--------------------|--------------------------|----------------------------------------------------------------------------------------------------|
| and the second second se                                                                                                    | Individualization  |                          |                                                                                                    |
| and the second second                                                                                                    | Basic              | Timed power on:          |                                                                                                    |
| -                                                                                                    | Theme              |                          |                                                                                                    |
|                                                                                                    | Wallpaper          | 10                       | the second second second second second second second second second second second second second second second s                                                                                                    |
| and the second second                                                                                                    | Display            | 11                       | the state of the state of the s |
| h                                                                                                    | Network            | 12:00                    |                                                                                                    |
| 2                                                                                                    | Wired network      | 14. 02                   | C C C C C C C C C C C C C C C C C C C                                                                                                    |
| The state of the second second second second second second second second second second second second second se                                                                                                    | Wineless network   |                          |                                                                                                    |
|                                                                                                    | Hotspot            | Repeat Once              |                                                                                                    |
| States of the local division of the local division of the local di | Bluetooth          | Cancel Preservation      |                                                                                                    |
| and the second second se                                                                                                    | Intelligence       |                          |                                                                                                    |
|                                                                                                    | Print settings     | Timed shutdown:          |                                                                                                    |
|                                                                                                    | Energy saving mode | Once 00:00 Shutdown Edit |                                                                                                    |
|                                                                                                    | C Timing switch    |                          |                                                                                                    |
|                                                                                                    | Channel settings   |                          |                                                                                                    |
|                                                                                                    | Q Search           |                          |                                                                                                    |
|                                                                                                    |                    |                          | 0                                                                                                    |
|                                                                                                    |                    |                          |                                                                                                    |
|                                                                                                    |                    |                          |                                                                                                    |
|                                                                                                    |                    |                          |                                                                                                    |

# Impostazioni del canale

|   | Settings Evolvadarization  Settings Evolvadarization  Settings  Settings  Forme  Settings  Settings  Sett | Intelligent Identification:<br>Power on Channet<br>HDM HDCP: | Rome 1<br>X | • |
|---|----------------------------------------------------------------------------------------------------|--------------------------------------------------------------|-------------|---|
| 9 | Creary and provide the second second se     |                                                              |             | • |

Clicca l'icona per impoostare il canale di avvio oppure clicca l'icona 🖉 per personalizzare il nome del canale.

|   | Settings<br>Individualization        | Power on Channel: |   |   |
|---|--------------------------------------|-------------------|---|---|
|   | Basic                                | Home              |   |   |
|   | Wallpaper                            | Memory channel    | 0 |   |
|   | Display<br>Network                   | VGA 🥝             | 0 |   |
| 9 | Wired network                        | ATV 🥝             | 0 | 4 |
|   | Wireless network                     | CVBS              | 0 |   |
|   | Bluetooth                            | HDMI1 🥝           | 0 |   |
|   | Intelligence                         | HDMI2             | 0 |   |
|   | Energy saving mode     Timing switch | OPS 🥝             | 0 |   |
|   | Channel settings                     |                   |   |   |

**Impostazioni di sicurezza:** blocco USB, blocco schermo, blocco applicazioni e blocca tocco possono essere accesi o spenti. Puoi anche impostare la corrispondente password di sblocco, la password iniziale è 2580.

|   | Settings                       |                     |                                 |        |   |   |
|---|--------------------------------|---------------------|---------------------------------|--------|---|---|
|   | Theme Wallpaper Display        | USB lock:           | ad USB storage device           |        |   |   |
|   | Network                        | Set password:       |                                 | Change | _ |   |
| 0 | Wired network Wireless network | Screen lock:        | After power on or skep, you nee | Change |   | 0 |
|   | Hotspot<br>Bluetooth           | Application lock:   | Unlock to open the selected app |        |   |   |
|   | Intelligence                   | Set password:       |                                 | Change |   |   |
|   | Energy saving mode             | Select application: |                                 | Choice |   |   |
|   | Channel settings               | Touch lock:         | Lock PC touch function          |        |   |   |
|   | Security setting     More      |                     |                                 |        |   |   |
|   | Q Search                       |                     |                                 |        |   |   |

Clicca cambia password per cambiare la password corrispondente

Altre funzioni: puoi impostare il tasto di accensione, il menu fluttuante, la barra laterale, la fotosensibilità, il controlllo centralizzato,il monitoraggio della temperatura, schermo di estinzione a cinque dita e altre funzioni.

| Settings            |                            |                |   |
|---------------------|----------------------------|----------------|---|
| Wired network       | <b>5</b>                   | 07544 5400     |   |
| Wireless network    | Power button:              | C Inree in One |   |
| Hotspot             | Suspension menu:           |                |   |
| Intelligence        | Side menu:                 |                |   |
| Print settings      |                            |                |   |
| Energy saving mode  | Environmentai sensitivity: | ×              | Ň |
| Timing switch       | Centralized control:       |                |   |
| Channel settings    | Temperature monitoring:    |                |   |
| Security setting    |                            |                |   |
| +++ More            | Five finger off screen:    | (×.C           |   |
| System              | Three finger follow:       |                |   |
| Eanguage and typing |                            |                |   |
| Time and date       |                            |                |   |
| C Search            |                            |                |   |

# 1.5.4 Sistema

Le opzioni delle impostazioni di Sistema sono principalmente per il metodo di inserimento del Sistema, impostazioni di visualizzazione della lingua,aggiornamento del Sistema ecc. Nonchè informazioni sulla versione del Sistema e sull'utilizzo dell'archivio integrato.

1. Lingua e metodo di inserimento: Clicca l'icona 🕐 per impostare la lingua (Cinese, cinese tradizionale, inglese, arabo, spagnolo, francese, italiano, giapponese, portoghese, russo e altre 9 lingue), puoi anche impostare il metodo di inserimento.

|                       | Settings                                 |                    |                |                                                                                                    |                                                                                                    |
|-----------------------|------------------------------------------|--------------------|----------------|----------------------------------------------------------------------------------------------------|----------------------------------------------------------------------------------------------------|
| -                     | Wired network  Wireless network  Hotspot | Language settings: | English        |                                                                                                    |                                                                                                    |
|                       | Biuetooth                                |                    | Sogou Keyboard | and the second second se |                                                                                                    |
|                       | Intelligence                             |                    | 谷歌拼音输入法        |                                                                                                    |                                                                                                    |
| 0                     | Energy saving mode                       |                    | Gboard 💿       |                                                                                                    | 0                                                                                                    |
|                       | Channel settings                         |                    |                |                                                                                                    |                                                                                                    |
|                       | Security setting                         |                    |                |                                                                                                    |                                                                                                    |
|                       | More                                     |                    |                |                                                                                                    |                                                                                                    |
|                       | System                                   |                    |                |                                                                                                    | State of the local division of the local division of the local div |
|                       | Eanguage and typing                      |                    |                |                                                                                                    |                                                                                                    |
|                       | Time and date                            |                    |                |                                                                                                    |                                                                                                    |
| 1000                  | C Search                                 |                    |                |                                                                                                    |                                                                                                    |
| and the second second | (q ocuron                                |                    |                | 0                                                                                                    |                                                                                                    |
|                       |                                          |                    |                |                                                                                                    |                                                                                                    |
| ALC: NO               | Press .                                  |                    |                |                                                                                                    |                                                                                                    |

| Settings            |                   |   |  |
|---------------------|-------------------|---|--|
| Wired network       | < Choose language |   |  |
| Wireless network    | 简体中文              |   |  |
| Hotspot             | 繁糖中文              |   |  |
| Bluetooth           |                   |   |  |
| Intelligence        | English           | • |  |
| Energy saving mode  | عربي ،            | ۲ |  |
| Timing switch       | España            | ö |  |
| Channel settings    |                   |   |  |
| Security setting    | Français          | 0 |  |
| More                | Italiano          | 0 |  |
| System              | 日本語               | 0 |  |
| Language and typing |                   |   |  |
| Time and date       |                   |   |  |
| Iman                |                   |   |  |

- 2. Orario e data: attiva le impostazioni di orario automatico
- 3. Se la connessione di rete ha avuto successo, il tempo sarà automaticamente sincronizzato.

4. Quando l'impostazione del tempo automatico non è attiva, puoi impostare manualmente l'orario e la data.

|                                                                                                    | Settings Wired network Wireds network | Auto set time:  | <b>.</b>          |                                                                                                    |
|----------------------------------------------------------------------------------------------------|---------------------------------------|-----------------|-------------------|----------------------------------------------------------------------------------------------------|
| and the second distances of                                                                                                    | Hotspot                               | 24 hour system: |                   |                                                                                                    |
|                                                                                                    | Bluetooth                             | Time zone:      | Polling CMT+09:00 | and the second division of the second division of the second divisio |
| A                                                                                                    | Print settings                        | Time 2006.      | being dim Hostoo  |                                                                                                    |
| 0                                                                                                    | Energy saving mode                    |                 |                   | 0                                                                                                    |
|                                                                                                    | Timing switch                         |                 |                   |                                                                                                    |
|                                                                                                    | Channel settings                      |                 |                   |                                                                                                    |
|                                                                                                    | Security setting                      |                 |                   |                                                                                                    |
|                                                                                                    | More                                  |                 |                   |                                                                                                    |
|                                                                                                    | System                                |                 |                   |                                                                                                    |
|                                                                                                    | Language and typing                   |                 |                   |                                                                                                    |
| and the second second se | Time and date                         |                 |                   |                                                                                                    |
|                                                                                                    | Imana                                 |                 |                   |                                                                                                    |
|                                                                                                    | Q Search                              |                 |                   |                                                                                                    |
|                                                                                                    |                                       |                 |                   | •                                                                                                    |

Clicca l'icona 🥝 per cambiare l'orario.

| Internet with the state time:       Image: State time:         Image: State time:       Image: State time:         Image: State time:       Image: State time:         Image: State time:       Image: State time:         Image: State time:       Image: State time:         Image: State time:       Image: State time:         Image: State time:       Image: State time:         Image: State time:       Image: State time:         Image: State time:       Image: State time:         Image: State time:       Image: State time:         Image: State time:       Image: State time:         Image: State time:       Image: State time:         Image: State time:       Image: State time:         Image: State time:       Image: State time:         Image: State time: State time:       Image: State time: State time:         Image: State time: State time: State ti |  | Eerog CMT-CBSC 2 | Auto set time:<br>24 hour system:<br>Time 2006: | <ul> <li>Verde artwork</li> <li>Verde artwork</li> <li>Verdess antwork</li> <li>Verdess antwork</li> <li>Verdess antwork</li> <li>Verdess antwork</li> <li>Verdess antwork</li> <li>Verdess antwork</li> <li>Prost entrings</li> <li>Training winkth</li> <li>Training winkth</li> <li>Charved winktigs</li> <li>Security availage and repring</li> <li>Training and repring</li> <li>Training and repring</li> <li>Training and repring</li> <li>Training and repring</li> <li>Training and repring</li> <li>Training and repring</li> <li>Training and repring</li> <li>Training and repring</li> <li>Training and repring</li> <li>Training and repring</li> <li>Training and repring</li> <li>Training and repring</li> <li>Training and repring</li> <li>Secrich</li> </ul> |  |
|----------------------------------------------------------------------------------------------------|--|------------------|-------------------------------------------------|----------------------------------------------------------------------------------------------------|--|
|----------------------------------------------------------------------------------------------------|--|------------------|-------------------------------------------------|----------------------------------------------------------------------------------------------------|--|

# Clicca l'icona 🔽 per il fuso orario

|   | Settings                  | Select time zone           |   |   |
|---|---------------------------|----------------------------|---|---|
|   | Wired network             | Q Search                   |   |   |
|   | Hotspot                   | Marshall Islands GMT+12:00 | 0 |   |
|   | Intelligence              | Midway Island GMT-11:00    | 0 |   |
| • | Print settings            | Hawali GMT-10:00           | 0 | • |
|   | Timing switch             | Alaska GMT-08:00           | 0 |   |
|   | Channel settings          | Pacific Time GMT-07:00     | 0 |   |
|   | Security setting     More | Tijuana GMT-07:00          | 0 |   |
|   | System                    | Arizona GMT-07:00          | 0 |   |
|   | Language and typing       | Chihuahua GMT-06:00        | 0 |   |
|   | Imana.                    | Mountain Time GMT-06:00    | 0 |   |

**5. Funzione immagine:** Questa funzione può essere applicata solo al canale, principalmente usato per modificare la qualità dell'immagine del canale e il rapporto dell'immagine del canale.

| 0 | Settings  Settings  Setti | Image mode:<br>Elipipity mode:<br>Dynamic compensation:<br>Variable settings:<br>Image noise reduction:<br>Variable settings: | Stenderd (Fatrial anex real)<br>Character ()<br>Character ()<br>Constant<br>Constant | 0 |
|---|----------------------------------------------------------------------------------------------------|----------------------------------------------------------------------------------------------------|----------------------------------------------------------------------------------------------------|---|
|   | (Q Search                                                                                                    |                                                                                                    |                                                                                                    |   |

6. Suono: Modifica il suono o imposta la modalità suono, dispositivo di output.

| - | Settings Bluetooth Intelligence                                                                                                    | Volume:                             |                                           |  |
|---|----------------------------------------------------------------------------------------------------|-------------------------------------|-------------------------------------------|--|
| 0 | Initiality     Initiality     Contray switch     Contray switch     Contray switch     Control settings     Control settings     More     System     Longuage and typing | Equalizer:                          | <b>O O O O</b> (Hz)<br>20 500 1.5K 5K 16K |  |
|   | Time and date Image Voice                                                                                                    | Sound mode:<br>Sound output device: | Standard<br>Horn                          |  |
|   | System information  System undate  Search                                                                                                    | Analog Microphone:                  | ×O                                        |  |

Modalità suono: Standard, news, musica, teatro, sport, voce utente Dispositivo di output: Speaker, coassiale, Bluetooth, modalità USB Microfono analogico: Interruttore microfono analogico

7. Informazioni di sistema: Puoi visualizzare le informazioni sulla versione del sistema e l'utilizzo dell'archivio integrato e altre informazioni.

| Settings            |                                         |                             |                                                                                                    |  |
|---------------------|-----------------------------------------|-----------------------------|----------------------------------------------------------------------------------------------------|--|
| Bluetooth           | 11-1-1                                  | 0                           |                                                                                                    |  |
| Print settings      | Moder                                   | Smart AID TV                |                                                                                                    |  |
| Energy saving mode  | Software version:                       | DZ.8386.20200605.1853.XM.3U |                                                                                                    |  |
| Timing switch       | System version:                         | 8.0.0                       | The state of the state of the s |  |
| Channel settings    | Memory information (available / total): | 0.94 GB/3 GB                |                                                                                                    |  |
| More                | Storage space (available / total):      | 22.44 GB/32 GB              |                                                                                                    |  |
| System              | Display resolution:                     | 1920x1080                   |                                                                                                    |  |
| Language and typing |                                         |                             |                                                                                                    |  |
| Time and date       | Power on time:                          | 01:36:27                    |                                                                                                    |  |
| Image               |                                         |                             |                                                                                                    |  |
| Voice               |                                         |                             |                                                                                                    |  |
| System information  |                                         |                             |                                                                                                    |  |
| O Search            |                                         |                             | the second second second second second second second second second second second second second second second s                                                                                                    |  |

8. Aggiornamento del Sistema: Diviso in aggiornamento locale e aggiornamento online
1. Ripristina impostazioni di fabbrica : clicca Reset per rispristinare le impostazioni di fabbrica
2. Aggiornamento locale: copia il firmware nel percorso principale dell'U disk, inserisci l'U disk

nell'intefaccia USB e seleziona l'aggiornamento locale.

3. Aggiornamento Online: controlla se è stata rilasciata in rete una nuova versione del firmware da scaricare e aggiornare

| Settings<br>Bluetooth |                           |                                         |                      |
|-----------------------|---------------------------|-----------------------------------------|----------------------|
| Print settings        | Current version:          | DZ.8386.20200605.1853.XM.3U             |                      |
| Energy saving mode    | Restore Factory Settings: | Reset<br>To update<br>Check for updates |                      |
| Timing switch         | Local update:             |                                         | International States |
| Channel settings      | Online update:            |                                         |                      |
| More                  |                           |                                         |                      |
| System                |                           |                                         |                      |
| Eanguage and typing   |                           |                                         |                      |
| Time and date         |                           |                                         |                      |
| Image                 |                           |                                         |                      |
| Voice                 |                           |                                         |                      |
| System information    |                           |                                         |                      |
| System opcare         |                           |                                         |                      |
| Q search              |                           |                                         | 0                    |

Per qualsiasi informazione e aggiornamento sui prodotti > visita il nostro sito web www.machpower.it

> Mach Power® è un marchio registrato Tutti i diritti riservati